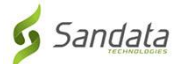

# La soo deg barnaamijka **Sandata Mobile Connect APP** oo aad ka heleyso App Store habka iOS/iPhone.

(Downloading the Sandata Mobile Connect APP from the App Store for iOS/iPhone.)

**Ugu horreyn,** taleefankaagu waa in uu ku xiran yahay intarnet ah WIFI ama (data plan) nooca khadka taleefanka. Marka la isticmaalayo khadka intarnetka taleefanka (data) si aad ula soo degto barnaamijka **Sandata Mobile Connect** APP iyo/ama markaad ka hesho App Store, waa in la iska ogaado in lacag la iska rabo iyo in kale. Fadlan ka hubso shirkadda taleefanka.

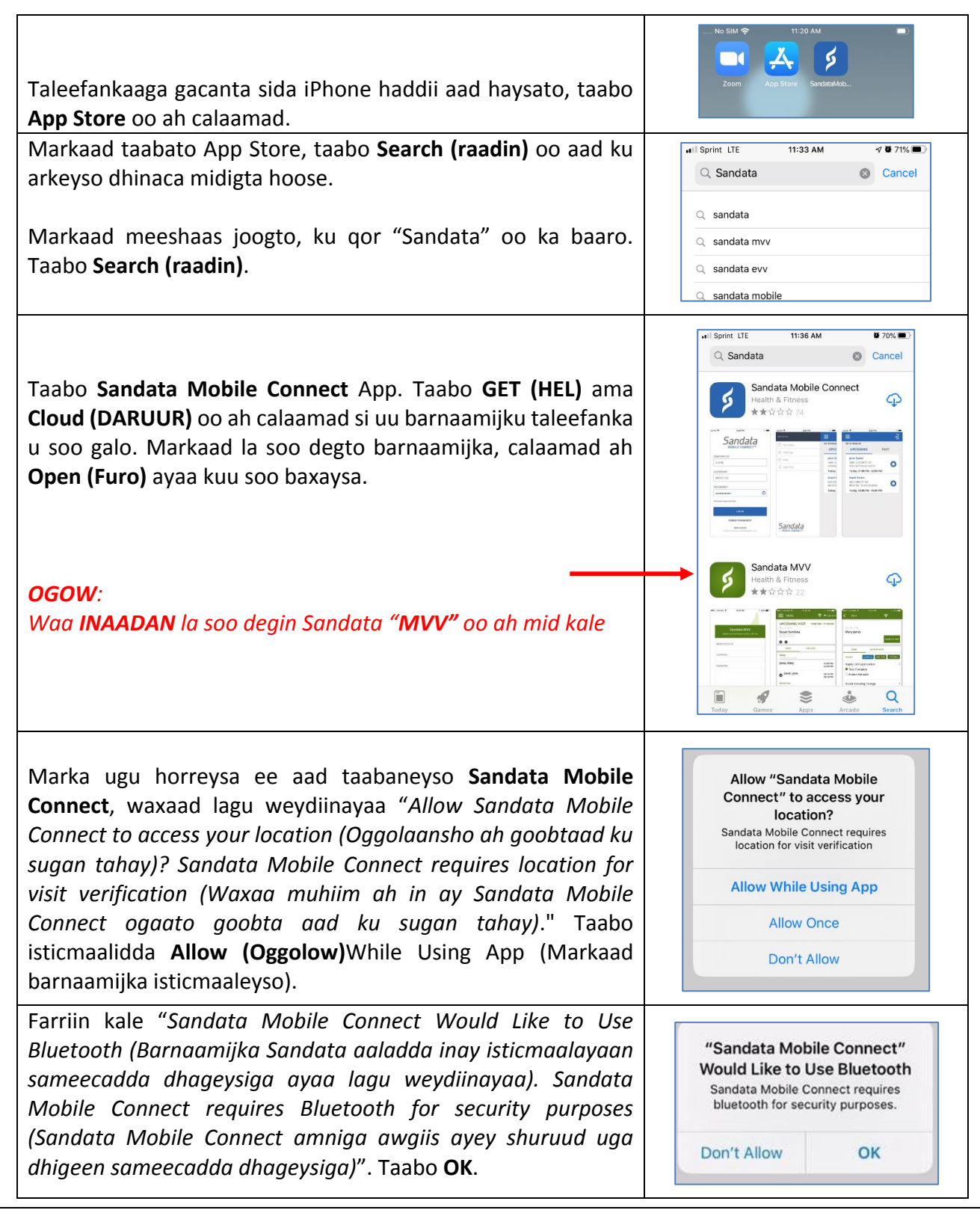

# Waxyaabaha la Sameynayo Marba Mid:

#### TALLAABADA 1-aad.

• Taleefankaaga gacanta sida iPhone haddii aad haysato, taabo App Store oo ah calaamad.

#### TALLAABADA 3-aad.

• Markaad taabato App Store, taabo **Search (raadin)** oo aad ku arkeyso dhinaca midigta hoose.

#### TALLAABADA 4-aad.

• Markaad meeshaas, ku qor "Sandata" oo ka baaro. Taabo Search (raadin).

## TALLAABADA 5-aad.

- Taabo Sandata Mobile ConnectApp ku dhex jira liiska barnaamijyada. Taabo GET (HEL) ama Cloud (DARUUR) oo ah calaamad si uu barnaamijku taleefanka u soo galo. Markaad la soo degto barnaamijka, calaamad ah Open (Furo) ayaa kuu soo baxaysa.
- Ogow: Waa **inaadan** taaban "**MVV**" oo ah nooca kale.

## TALLAABADA 6-aad.

• Haddii aad Home screen (shaashadda hore ku noqoto), waxaad arkeysaa **Sandata Mobile Connect** *oo ah barnaamij* kuu galay shaashaddaada oo aad isticmaali karto.

## TALLAABADA 7-aad.

- Marka ugu horreysa ee aad taabaneyso Sandata Mobile Connect, waxaad lagu weydiinayaa "Allow Sandata Mobile Connect to access your location (Oggolaansho ah goobtaad ku sugan tahay)? Sandata Mobile Connect requires location for visit verification (Waxaa muhiim ah in ay Sandata Mobile Connect ogaato goobta aad ku sugan tahay)." Taabo isticmaalidda Allow (Oggolow)While Using App (Markaad barnaamijka isticmaaleyso).
- Farriin kale "Sandata Mobile Connect Would Like to Use Bluetooth (Barnaamijka Sandata aaladda inay isticmaalayaan sameecadda dhageysiga ayaa lagu weydiinayaa). Sandata Mobile Connect requires Bluetooth for security purposes (Sandata Mobile Connect amniga awgiis ayey shuruud uga dhigeen sameecadda dhageysiga)". Taabo OK.